## DATT JAPAN 公共工事電子納品統合システム

## "空のドキュメントの作成に失敗しました"についての対処法のご説明

【原因】

Outlookの添付ファイルをドラック&ドロップで保存するとファイルの日付が4501/1/1となる為 【対処方法】

保存したファイルを別のフォルダに保存し直す。

Outlookからの保存時は 名前を付けて保存 でする。

## ファイルの日付情報確認方法

① FileDirListOutput.bat のダウンロード

→ http://www.sokitec.co.jp/imagestemp/FileDirListOutput.bat

(Ctrlを押しながらURL(青字)をクリック)

ブラウザにてダウンロードが始まりますので デスクトップ へ保存

|                                                                        |             | 名前を付けて保存                      |   |       |   |
|------------------------------------------------------------------------|-------------|-------------------------------|---|-------|---|
| FileDirListOutput.bat (875 バイト) について行う操作を選んでください。<br>場所: sokitec.co.jp | 実行          | 保存                            | ^ | キャンセル | > |
| 名前を付けて保存                                                               |             | ×                             |   |       |   |
| ← → * ↑ ■ > PC > デスクトップ * i                                            | • デスクトップの検索 | ٩                             |   |       |   |
| 整理 ▼ 新しいフォルダー                                                          |             |                               |   |       |   |
| ▲ クイック アクセス へ 名前 へ                                                     | 更新日時        | 種類 ^                          |   |       |   |
| 三 デスクトップ 🥠                                                             | 2020/03/1   | 87:58 ファイル<br>918:58 ファイル     |   |       |   |
|                                                                        | 2020/05/2   | 18:32 ファイル                    |   |       |   |
| ■ ドキュメント オ<br>■ ドクチャ オ<br>■                                            | 2020/05/2   | 27 18:07 ファイル<br>28 9:53 ファイル |   |       |   |
| ●その他の資料 マ <                                                            | 2020/03/2   | >                             |   |       |   |
| ファイル名(N): FileDirListOutput.bat                                        |             | ~                             |   |       |   |
| ファイルの種類(T): Windows パッチ ファイル (*.bat)                                   |             | ~                             |   |       |   |
| ▲ フォルダーの非表示                                                            | 保存(S)       | キャンセル                         |   |       |   |

デスクトップに保存した FileDirListOutput.bat の実行

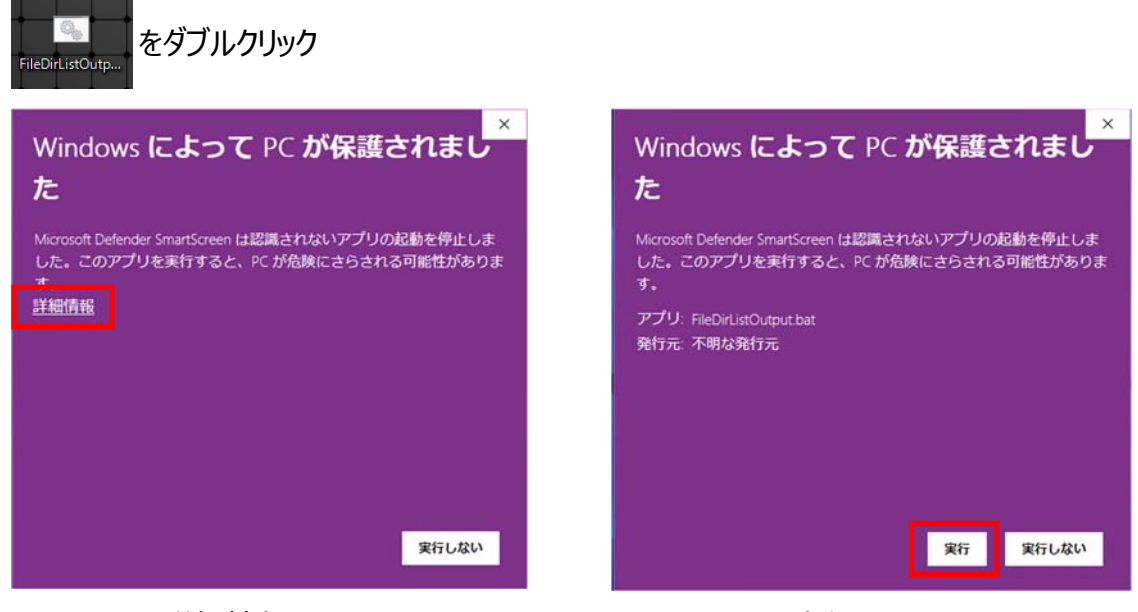

詳細情報 クリック

実行 クリック

③ 作成されたファイルの確認

デスクトップに FileList.txt と DirList.txt が作成されます。

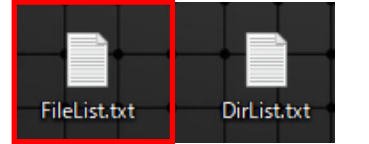

FlieList.txt を確認します。(クリックするとメモ帳で開きます)

|   | 2020/06/04 | 08:51 | 875 <b>Editor District Cast, atomatic</b> |
|---|------------|-------|-------------------------------------------|
|   | 2020/06/04 | 17:22 | 999,834                                   |
| - | 2020/06/04 | 17:24 | 1,638,999                                 |
| _ | 2020/06/04 | 18:04 | 95,020 文書1.pdf                            |
|   | 2020/06/04 | 19:15 | 23,040 サンプルサンプルサンプル.jtd                   |
| - | 2020/06/04 | 19:15 | 21 FileList.txt                           |
|   | 4501/01/01 | 09:00 | 23,040 サンプルサンプル.jtd                       |

日付 - 時間 - サイズ - ファイル名 の順で表示されます。 下へスクロールすると 日付 が 4501/01/01 になっているものがあります。 そのファイルを 別フォルダに格納する 又は 削除 して下さい。

④ ソフトの起動確認

正常起動出来ない場合は当社営業担当へご相談ください。

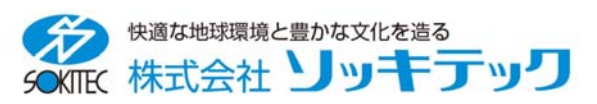